## Workday Mobile setup with Okta MFA

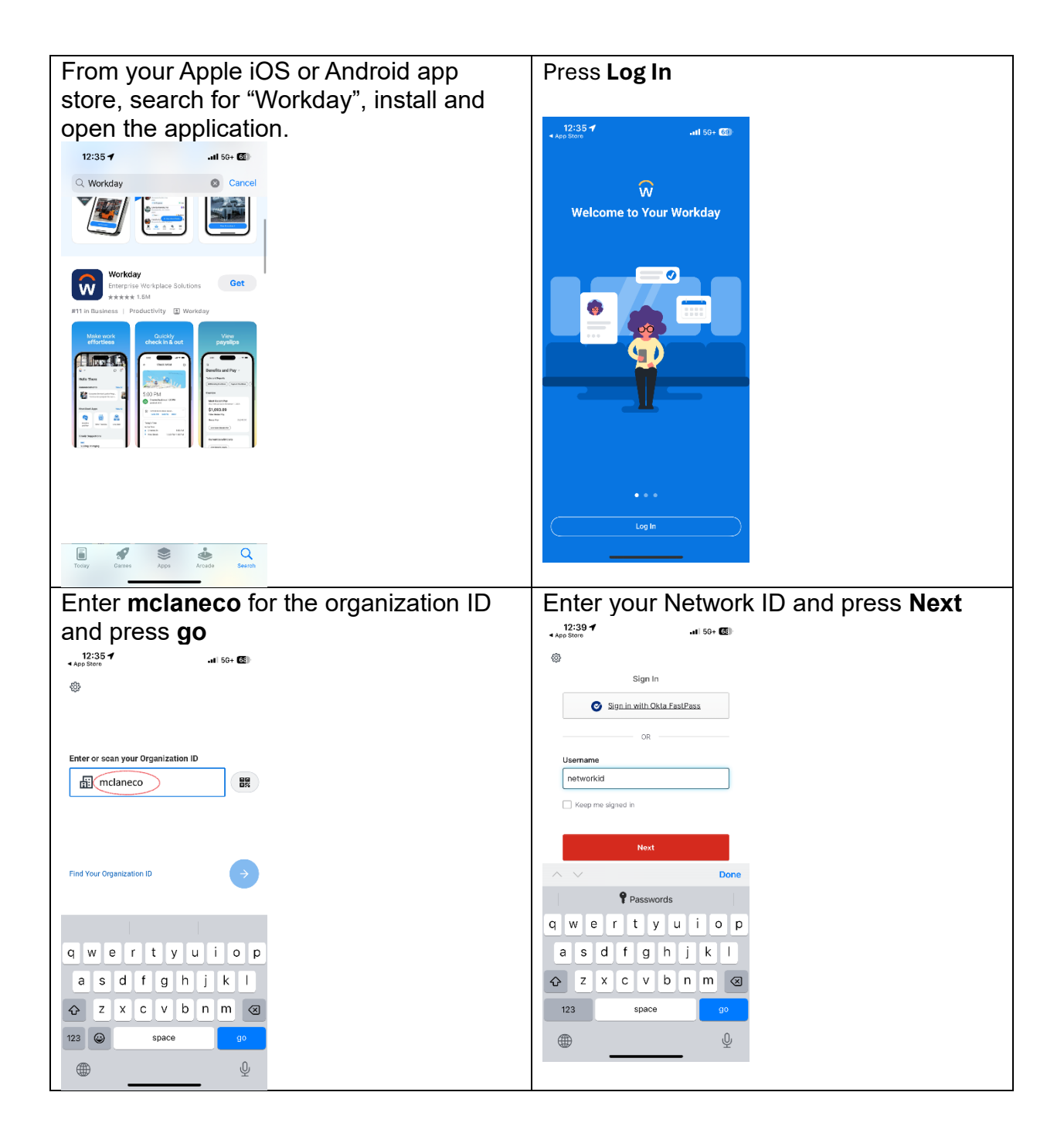

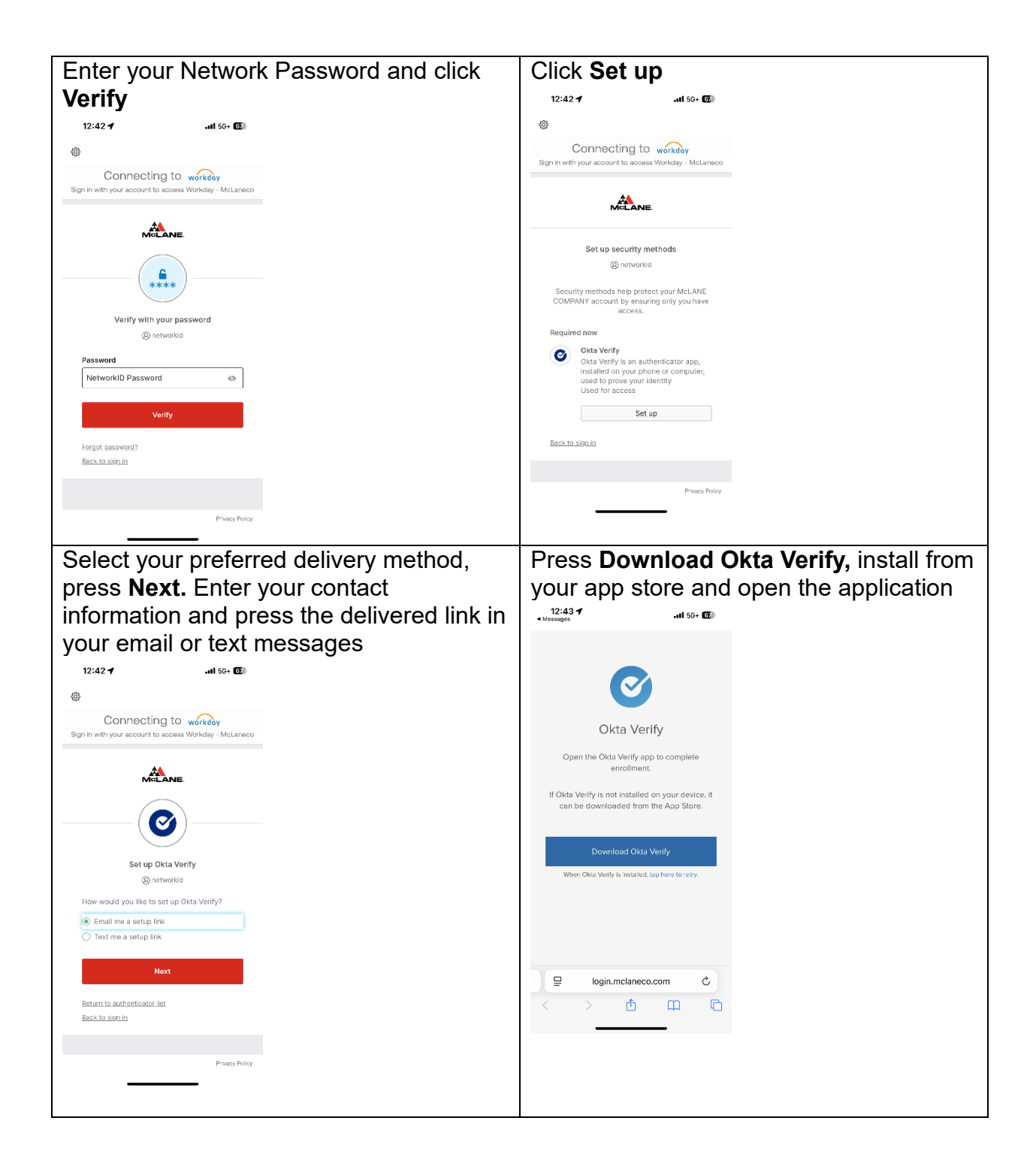

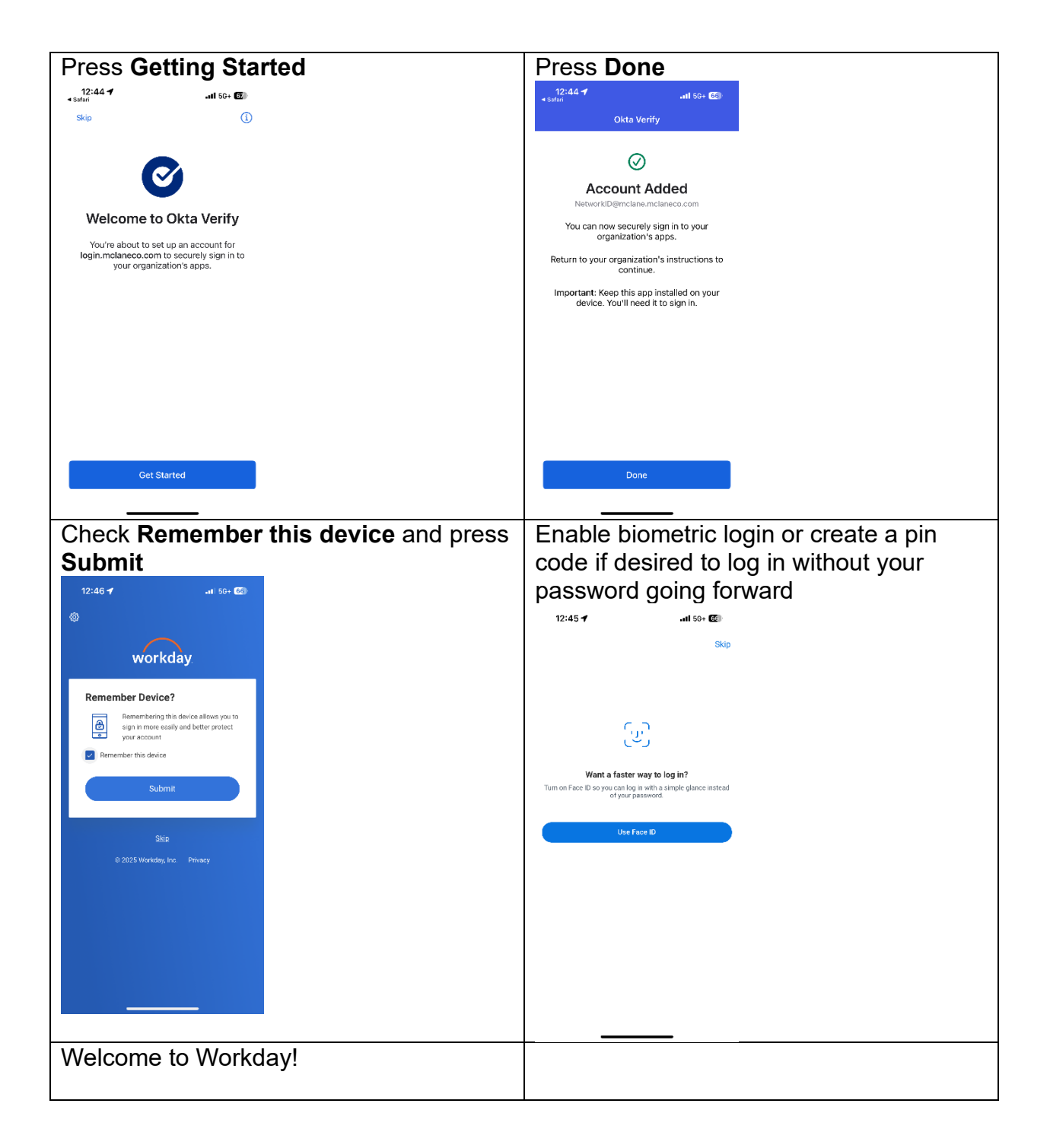